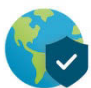

# Using the PENN VPN to connect to G&H drives

## STEP 1. OPEN the GLOBALPROTECT app (VPN).

If you do not have GlobalProtect installed, please visit:

https://www.isc.upenn.edu/how-to/university-vpn-getting-started-guide

- If you are using a **Mac**, the GlobalProtect app will be in your "Applications" folder.
- If you are using Windows 8 or 10, you can type GlobalProtect in the Windows Search bar next to the Windows button or you can find it in the Start menu under "Palo Alto Networks".

### **STEP 2.** Login to the GLOBALPROTECT VPN

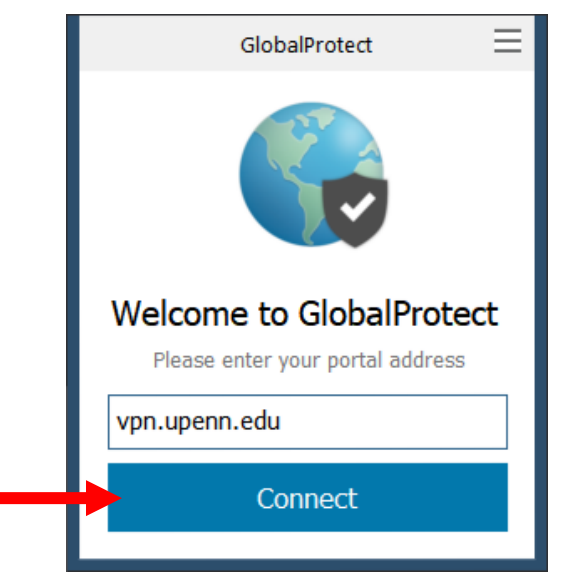

#### **Open GlobalProtect and click Connect**

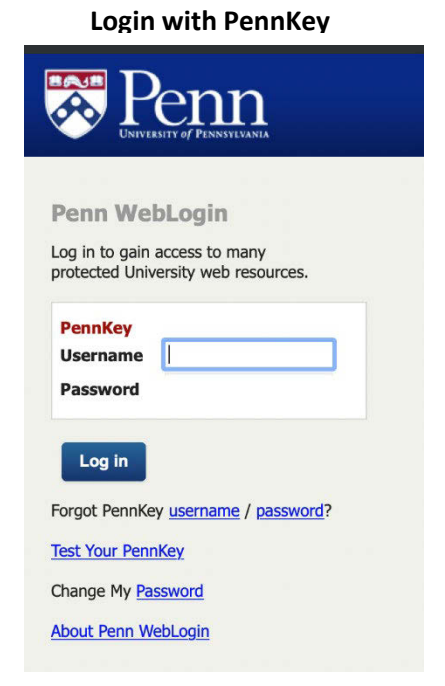

# Step 3. Map a drive to the Fileserver (G and/or H drives) from your laptop/home PC.

Penn Social Policy & Practice UNIVERSITY OF PENNSYLVANIA SP2 Information Services | 215-898-5750 | sp2help@sp2.upenn.edu

# Using Mac OS:

- From your Finder menu, click the "GO" menu and choose "Connect to Server".
- ✤ In the server address field, type smb://mac.sp2.upenn.edu/Groups and click Connect.
- When prompted for a login, your username is your Pennkey name and the password is your SP2 domain password. If you need to reset your SP2 domain password, <a href="https://kite.password.isc.upenn.edu/sp2">https://kite.password.isc.upenn.edu/sp2</a>

# Using Windows 10 (see images below):

- ✤ (1) In your Windows Search bar, type "This PC" and select it or you can open File Explorer.
- ☆ (2) Click the "Computer" ribbon/tab and then click Map Network Drive.
- ♦ (3) Choose a drive letter, then type \\files.sp2.upenn.edu\Groups in the Folder box.
- Do NOT check the Reconnect at logon box.
- ♦ (4) Check the box that says "Connect using different credentials". Click Finish.
- (5) When prompted for login: Username: SP2\pennkey (where "Pennkey" is your Pennkey username.) Password: Your SP2 computer password.
- Repeat above steps for the H drive and use the path \\files.sp2.upenn.edu\Home\username where username= your Pennkey name.

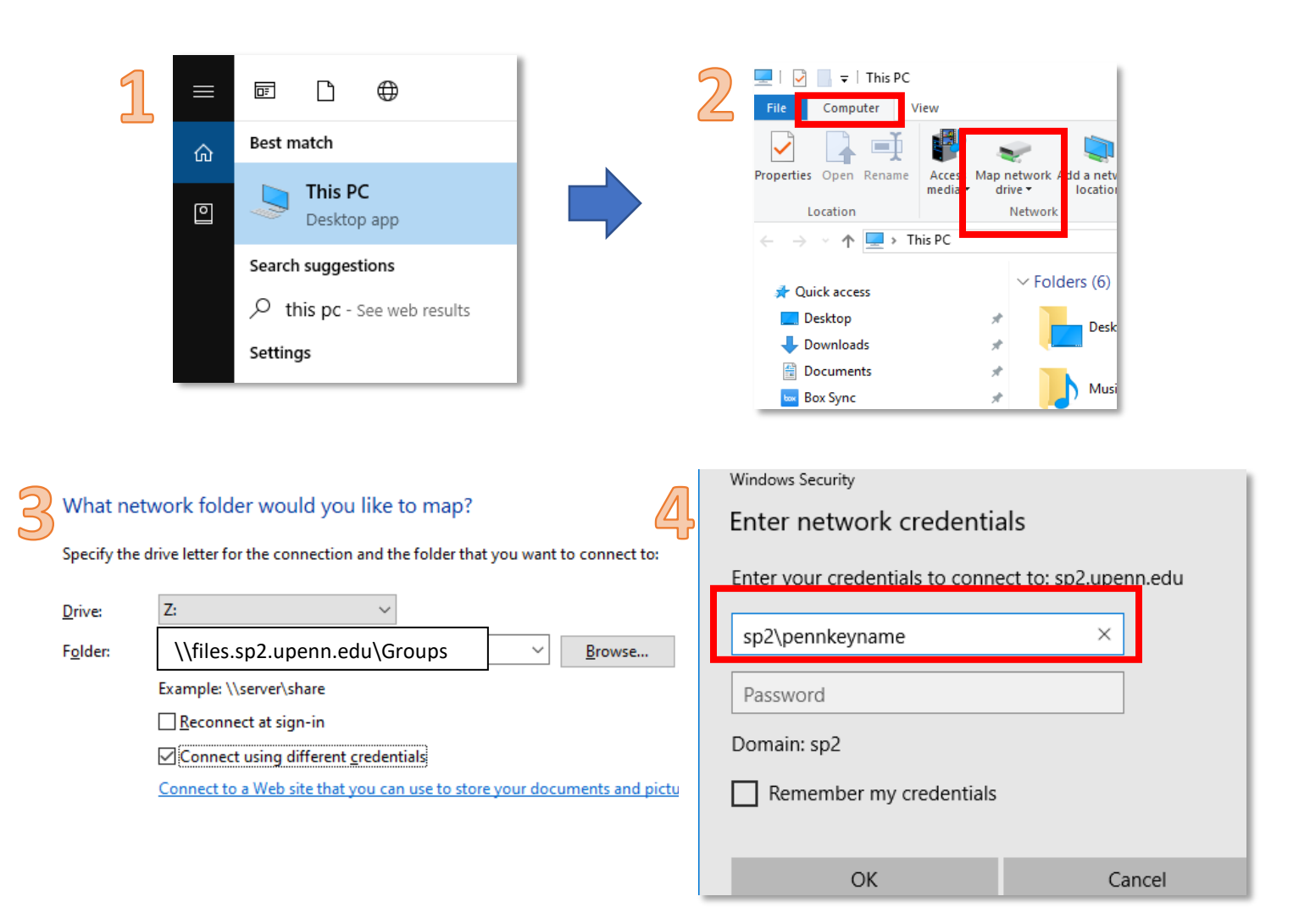

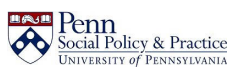